# **RASPBERRY E SENSE-HAT**

Una delle schede accessorie più interessanti della raspberry, è la sense hat.

La scheda possiede un connettore femmina e dei fori di fissaggio adattaibili alla scheda Raspberry.

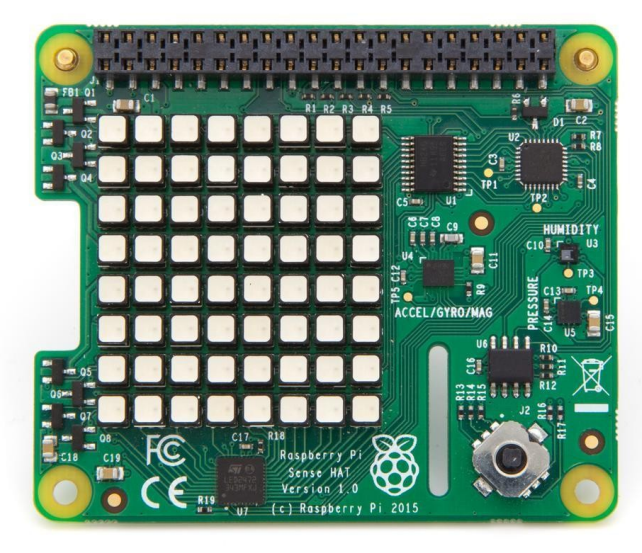

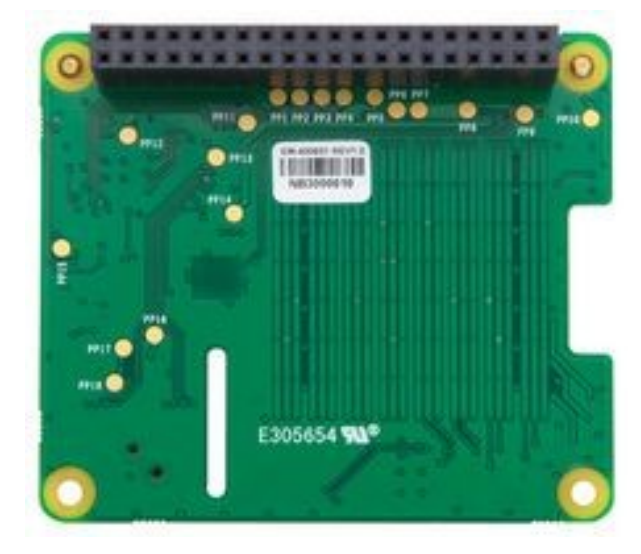

La scheda si interfaccia con la Raspberry tramite l'I2C e l'SPI, in tutti i piedini utilizzati sono quelli in figura.

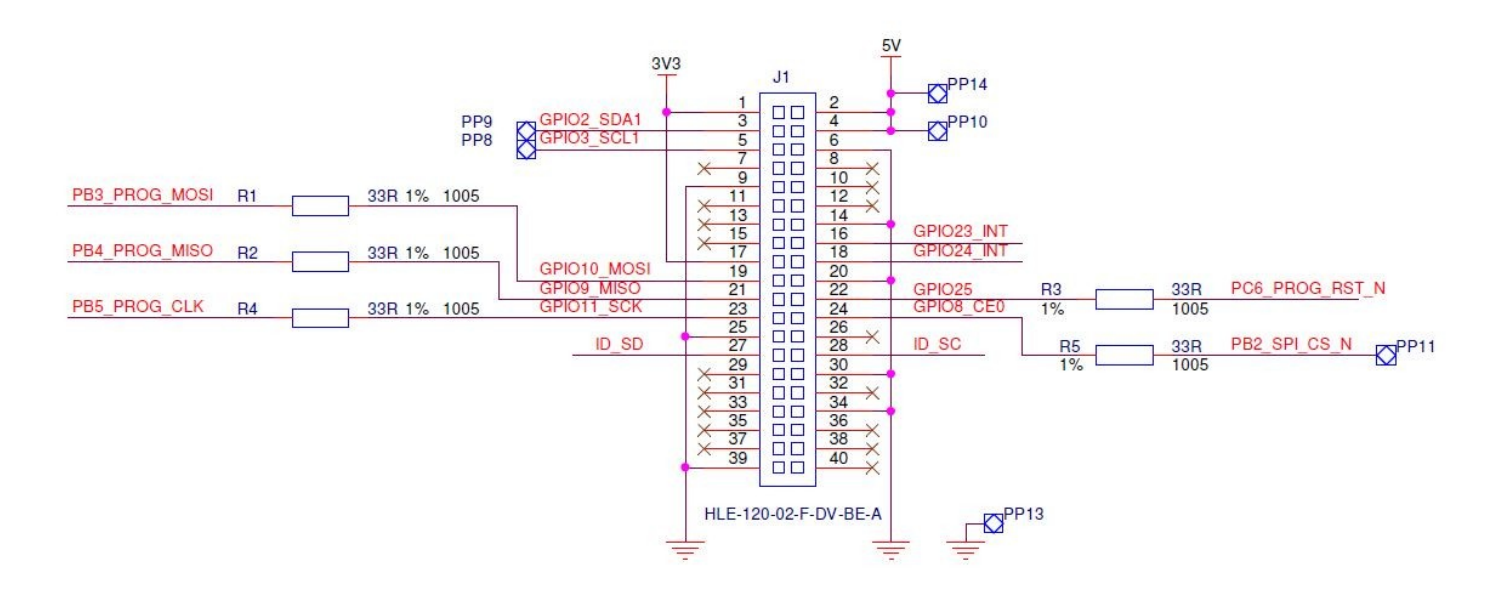

Pertanto i pin 3-5-19-21-22-23-24-27-28 sono utilizzati dalla scheda sense hat e non potranno essere utilizzati per altre applicazioni.

La scheda utilizza inoltre i piedini 1 e 17 (3,3Volt) 2 e 4 (5Volt) e 6,9,14,20,25,30,34,39 (GND).

La prima operazione da fare per poter utilizzare questa scheda è attivare il protocollo I2C nella configurazione della scheda Raspberry.

Questa operazione si può effettuare sia da terminale con il comando **sudo raspi-config** accedendo alla sezione *interfacing options*, che da interfaccia grafica tramite *preferenze-Raspberry pi configuration* accedendo sempre alla sezione *interfaces*. In entrambi i casi al termine dell'attivazione del protocollo I2C occorre fare il reboot della scheda.

La seconda operazione da fare è quella di installare le librerie per la gestione della scheda tramite i seguenti comandi da terminale:

| sudo apt-get update            | scarica la lista aggiornata dei pacchetti presenti nelle repository |
|--------------------------------|---------------------------------------------------------------------|
| sudo apt-get install sense-hat | per installare le librerie                                          |
| sudo reboot                    | per riavviare                                                       |

A questo punto abbiamo a dsposizione tutti i dispositivi presenti sulla scheda sense-hat. Dopo l'installazione potremo trovare i progammi di esempio in linguaggio C nella cartella: /usr/src/sense-hat/examples

Possiamo spostarci sotto la cartella con i file di esempio e compilarli utiizzando il comando:

#### sudo gcc nomefile.c -o nomefile.out

lanciando poi il programma eseguibile digitando: ./nomefile.out

Ad esempio possiamo provare a compilare l'esempio snake.c, scrivendo nel terminale:

## cd home/pi <invio> sudo gcc /usr/src/sense-hat/examples/snake/snake.c -o /home/pi/snake.out <invio> ./snake.out <invio>

E' inoltre presente un programma di esempio che possiamo lanciare con il seguente comando da terminale: *RTIMULibDrive11* 

A bordo della scheda possiamo trovare i seguenti dispositivi:

- Un I.M.U. (IMU (Inertial Measurement Unit) cioè un sistema per il controllo della posizione composto da:
  - Giroscopio
  - Accelerometro
  - Sensore di campo magnetico
- Un barometro range 260 1260 hPa (ettoPascal corrispondente al mBar)
- Un sensore di temperatura, range 0-65 °C
- Un sensore di umidità relativa
- Uno schermo a matrice di LED RGB 8x8
- Un joystick a 5 pulsanti

Per la gestione di questi componenti hardware viene fornita la libreria **SenseHat** per Python. Vediamo di seguito i programmi di esempio per l'utilizzo di tutti i dispositivi hardware menzionati sopra.

## GIROSCOPIO

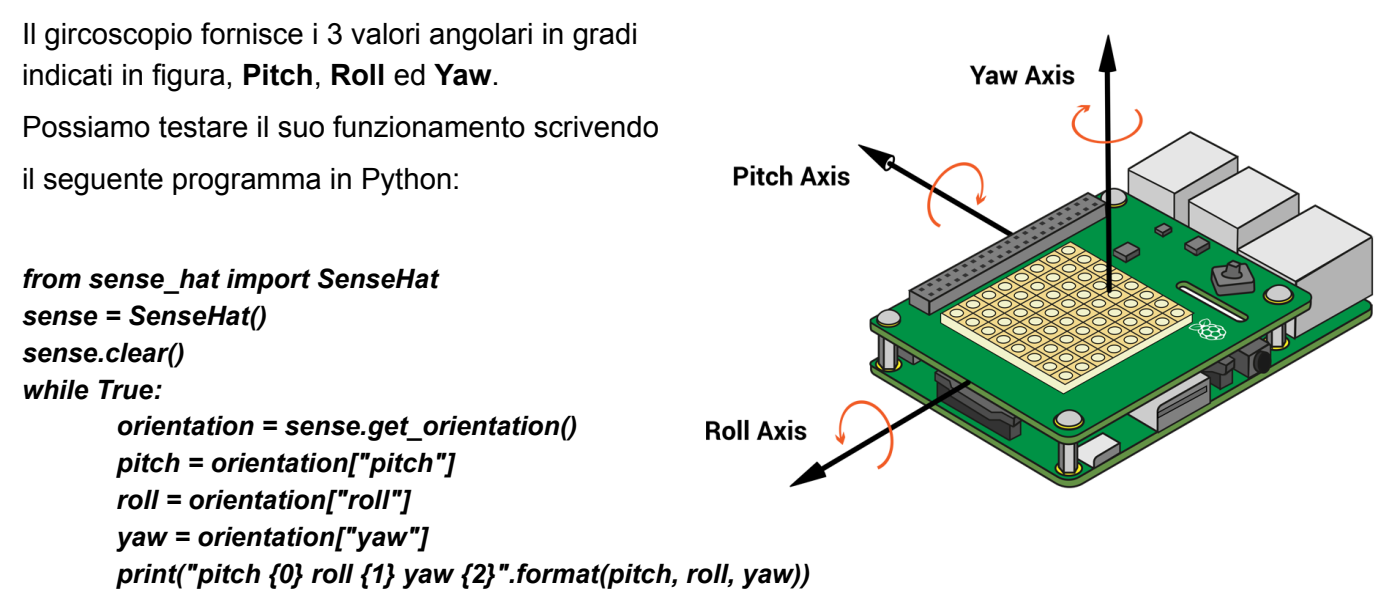

Possiamo scrivere il programma da terminale con il comando sudo nano giroscopio.py

Salvando poi il programma con la sequenza di tasti:

- CTRL+X
- s
- invio

Per lanciare il programma scrivere da terminale: python giroscopio.py per uscire dal programma premere **CTRL+C** sulla finestra del terminale

#### ACCELEROMETRO

L'accelerometro ci fornisce l'accelerazione espressa in g nelle 3 direzioni X,Y e Z.

Anche in questo caso possiamo testare il funzionamento scrivendo come fatto precedentemente un prgramma chiamato **accelerometro.py** con il seguente contenuto.

```
from sense_hat import SenseHat
sense = SenseHat()
while True:
    acceleration = sense.get_accelerometer_raw()
    x = acceleration['x']
    y = acceleration['y']
    z = acceleration['z']
    x=round(x, 0)  #arrotondamento al numero di decimali scelto
    y=round(y, 0)
    z=round(z, 0)
    print("x={0}, y={1}, z={2}".format(x, y, z))
```

## SENSORE MAGNETICO (BUSSOLA)

Il sensore magnetico fornisce l'angolo in gradi rispetto al nord magnetico terrestre.

Il programma di esempio è i seguente:

from sense\_hat import SenseHat sense = SenseHat() sense.clear() while True: nord = sense.get\_compass() print("Nord: %s" % nord)

## SENSORE DI PRESSIONE (BAROMETRO)

Il sensore di pressione fornisce la pressione espressa in ettoPascal (corrispondente al mBar)

from sense\_hat import SenseHat sense = SenseHat() sense.clear() while True: pressione= sense.get\_pressure() print("Pressione: %s" % pressione)

#### SENSORE DI TEMPERATURA (TERMOMETRO)

Il sensore di temperatura fornisce la temperatura espressa in grdi centigradi.

from sense\_hat import SenseHat sense = SenseHat() sense.clear() while True: temp= sense.get\_temperature() print("Temperatura: %s" % temp)

## SENSORE DI UMIDITA' (IGROMETRO)

Il sensore di temperatura fornisce l'umidità relativa in pecentuale. Cioè il rapporto tra vapore acqueo presente e massima quantità di vapore acqueo che la stessa massa d'aria riesce a contenere, il 100% indica che è presente solo acqua.

from sense\_hat import SenseHat sense = SenseHat() sense.clear() while True: umid= sense.get\_humidity() print("Umidità: %s" % umid)

## DISPLAY A MATRICE DI LED RGB

Il display è composto da 64 LED RGB disposti come nella matrice in figura.

I LED possono assumere un diverso colore a seconda della quantità di Rosso (R) Verde (G) e Blu (B) espresse singolarmente con un valore che va da 0 a 255.

L'istruzione **sense.set\_pixel(R,G,B)** ad esempio definisce il colore di un pixel

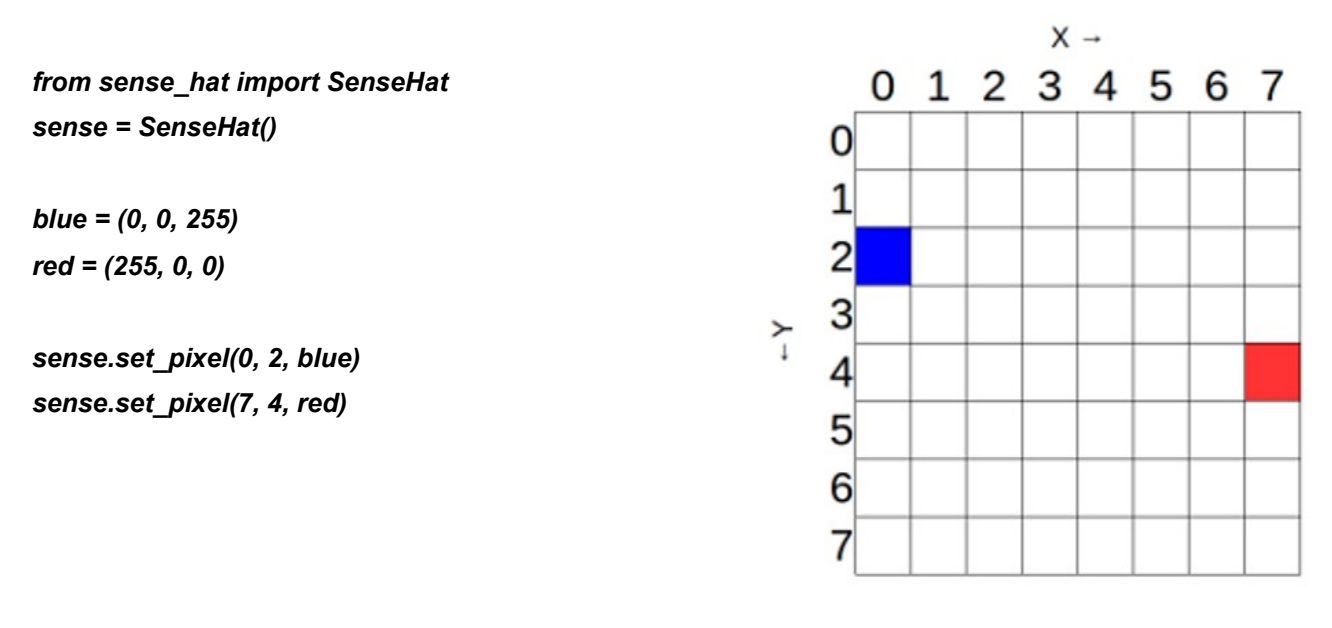

La stessa funzione può essere utilizzata definendo prima la matrice di pixel nel seguente modo:

from sense\_hat import SenseHat
sense = SenseHat()

# definisco dei colori g = (0, 255, 0) # Green b = (0, 0, 0) # Black

# definisco il colore dei led della matrice immagine = [ g, g, g, g, g, g, g, g, g, g, g, g, g, g, g, g, g, g, g, g, g, g, g, b, b, g, g, b, b, g, g, g, b, b, g, g, b, b, g, g, g, b, b, b, b, g, g, g, g, b, b, b, b, g, g, g, g, b, g, g, b, g, g ]

sense.set\_pixels(immagine)

L'immagine visualizzata potrà essere specchiata in orizzontale con la funzione **sense.flip\_h()** in verticale con **sense.flip\_v()** e ruotata con **sense.set\_rotation(angolo)** con quest'ultimo comando si definisce il valore di rotazione in maniera assoluta e non relativa, pertanto eseguendo più volte sense.set\_rotation(90) avremo solo una rotazione alla posizione di 90°.

```
from sense_hat import SenseHat
from time import sleep
sense = SenseHat()
w = (150, 150, 150)
b = (0, 0, 255)
e = (0, 0, 0)
image = [
e,e,e,e,e,e,e,e,e,
e,e,e,e,e,e,e,e,e,
w,w,w,e,e,w,w,w,
w,w,b,e,e,w,w,b,
w,w,w,e,e,w,w,w,
e,e,e,e,e,e,e,e,e,
e,e,e,e,e,e,e,e,e,
e,e,e,e,e,e,e,e
1
sense.set pixels(image)
while True:
  sleep(1)
  sense.set_rotation(90)
  sleep(1)
```

sense.flip\_h() sleep(1) sense.flip\_v()

-----

Per definire il colore dello sfondo del display invece si può utilizzare la funzione **sense.clear()** nel seguente modo from sense\_hat import SenseHat sense = SenseHat() r = 255 g = 255 b = 255 sense.clear((r, g, b)) Per visualizzare una lettera invece si utilizza la funzione **sense.show\_letter("carattere")** from sense\_hat import SenseHat sense = SenseHat() sense.show\_letter("Z")

\_\_\_\_\_

Per visualizzare un messaggio la funzione è sense.show\_message("testo")

from sense\_hat import SenseHat sense = SenseHat() sense.show\_message("Hello world")

\_\_\_\_\_

La funzione **sense.show\_message** ha anche altri parametri per definire il colore del testo dello fondo ed il movimento della scritta (scrol\_speed).

from sense\_hat import SenseHat
sense = SenseHat()

blue = (0, 0, 255) yellow = (255, 255, 0)

while True:

sense.show\_message("Hello world", text\_colour=yellow, back\_colour=blue, scroll\_speed=0.05)

-----

Se voglio visualizzare il valore di una variabile posso sempre utilzzare la stessa funzione trasformando la variabile in una stringa: from sense\_hat import SenseHat sense = SenseHat()

while True: valore=100,3 messaggio=str(valore) sense.show\_message(messaggio)

## JOYSTICK

Il Joystick ha 5 pulsanti, 4 per le direzioni ed il centrale la funzione è **sense.stick.get\_events()** he restituisce gli eventi di direzione (direction) ed azione (action).

\_\_\_\_\_

Direction può valere up, down, right, left e medium.

Action può valere pressed (premuto) released (rilasciato) ed held (mantenuto premuto)

Con il seguente esempio visualizziamo sul terminale lo stato del Joystick from sense\_hat import SenseHat sense = SenseHat()

while True:

for event in sense.stick.get\_events(): print(event.direction, event.action)

Con il seguente esempio visualizziamo sul display a LED lo stato del Joystick from sense\_hat import SenseHat from time import sleep sense = SenseHat() e = (0, 0, 0) w = (255, 255, 255) sense.clear() while True: for event in sense.stick.get\_events(): if event.action == "pressed": #controllo la pressione del tasto # Controllo la direzione *if event.direction* == "up": sense.show\_letter("U") # Up arrow elif event.direction == "down": sense.show letter("D") # Down arrow elif event.direction == "left": sense.show\_letter("L") # Left arrow elif event.direction == "right": sense.show\_letter("R") # Right arrow elif event.direction == "middle": sense.show\_letter("M") # Enter key

sleep(0.5) sense.clear()

## EMULATORE SENSE HAT

Nella scheda Raspberry è presente un simulatore dell Sense\_Hat, per utilizzarlo bisogna eseguire le seguenti operazioni:

- 1) Aprire il simulatore presente nel menù programmazione
- 2) Lanciare l'IDE di Python presente nel menù programmazione
- 3) Aprire un nuovo file dall'IDE (file, new file)
- 4) Scrivere il programma modificando la riga iniziale:

from sense\_hat import SenseHat
con

#### from sense\_emu import SenseHat

- 5) Salvare il file
- 6) Nel menù RUN fare RUN Module

A questo punto nell'emulatore verrà avviato il programma scritto.

I programmi di esempio e tutte le informazioni sono tratte dal sito ufficiale della Raspberry ai seguenti link:

https://www.raspberrypi.org/documentation/hardware/sense-hat/README.md https://projects.raspberrypi.org/en/projects/getting-started-with-the-sense-hat